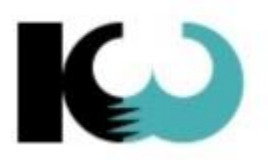

**KW-Software AG** innovativ und professionell

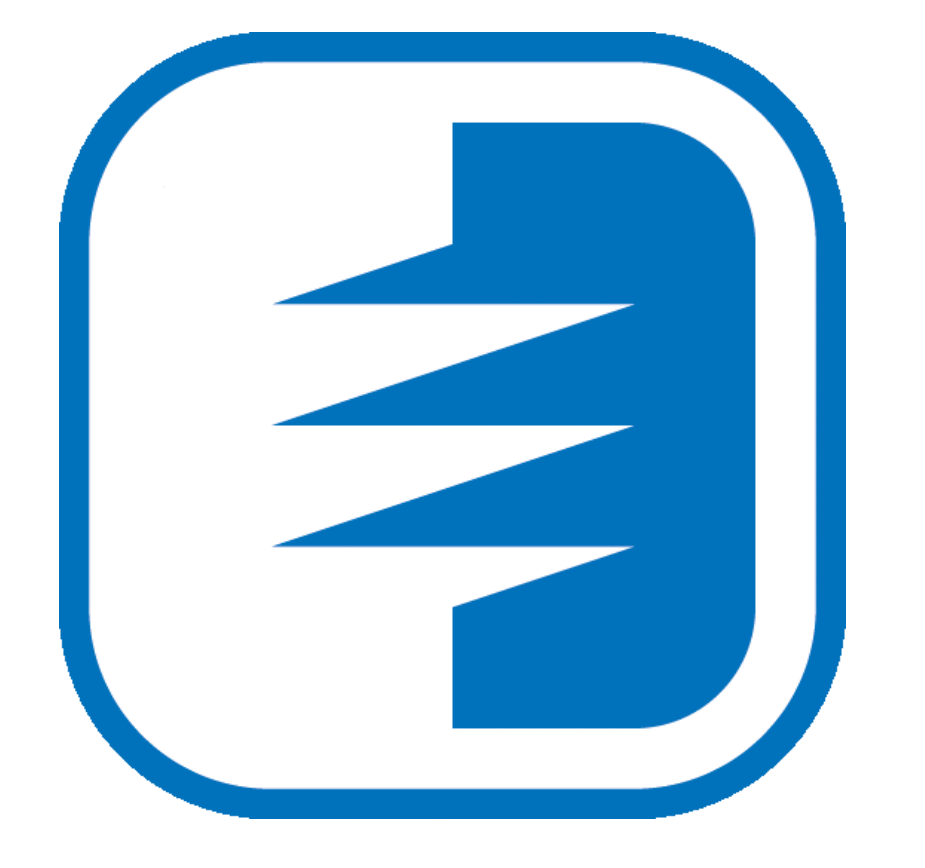

*KiKartei* 

# Etiketten & Serienbrief

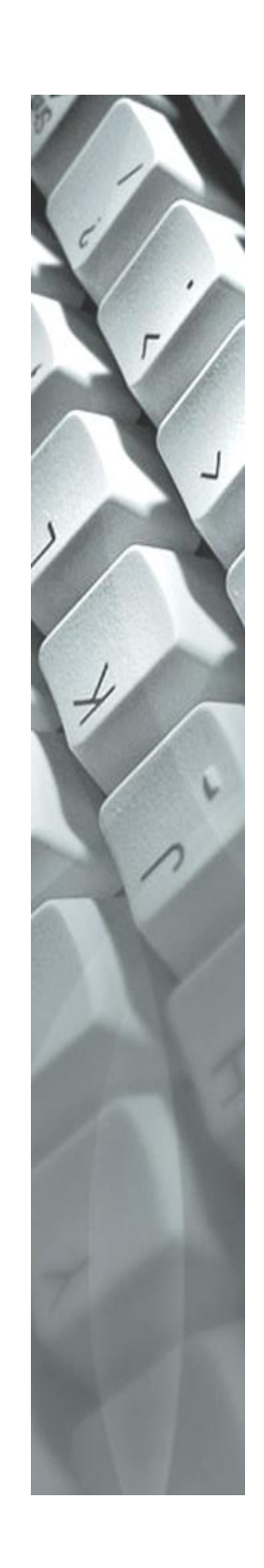

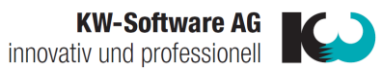

| 1. | Neue Etiketten-Vorlage erstellen         | 3  |
|----|------------------------------------------|----|
| 2. | Etiketten-Vorlage anpassen / einrichten: | 6  |
| 3. | Etiketten-Drucken:                       | 9  |
| 4. | Neue Serienbrief-Vorlage erstellen:      | 11 |
| 5. | Serienbrief drucken                      | 14 |
| 6. | Bestehende Vorlagen bearbeiten           | 15 |
| 7. | Bestehende Vorlagen kopieren             | 16 |
|    |                                          |    |

Beachten Sie auch unsere Webseite <u>www.kikartei.ch</u> Die Bildschirmausschnitte stammen aus verschiedenen Versionen von KiKartei

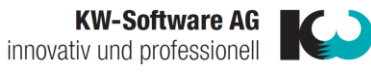

# 1. Neue Etiketten-Vorlage erstellen

Öffnen Sie das Befehlsmenu «Vorlage erstellen»

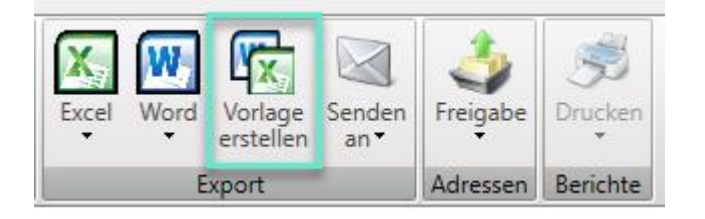

• Die Vorlagenverwaltung wird geöffnet. Nun können Sie mittels rechter Maustaste mehrere Optionen wählen

# Vorlagenverwaltung

|   |   |         | Name T                       | Тур Т               |
|---|---|---------|------------------------------|---------------------|
| > |   |         | 20171124-Avery-3652-HH       | Etiketten-Vorlage   |
|   | 1 |         | 20191213-AnmeldBestätigung   | Serienbrief-Vorlage |
|   |   | Ne      | ue Serienbrief-Vorlage       | Etiketten-Vorlage   |
| _ |   | Ne      | eue Etiketten-Vorlage        | Etiketten-Vorlage   |
| - | R | Neue Br | ue Briefcouvert-Vorlage      | Seriesbrief Verlage |
| _ | W | Vo      | rlage öffnen                 | Serienbrief-Vorlage |
| _ | Ð | Vo      | rlage kopieren               | Etiketten-Vorlage   |
|   | × | Vo      | rlage löschen                | Serienbrief-Vorlage |
|   | ÷ | Vo      | rlagenbeispiele übernehmen 🔸 | Schenbher-Voltage   |

• Neue Zeile mit dem Namen «Neue Vorlage…» erscheint. Das Feld ist bereits blau hinterlegt und Sie können den gewünschten Namen eingeben.

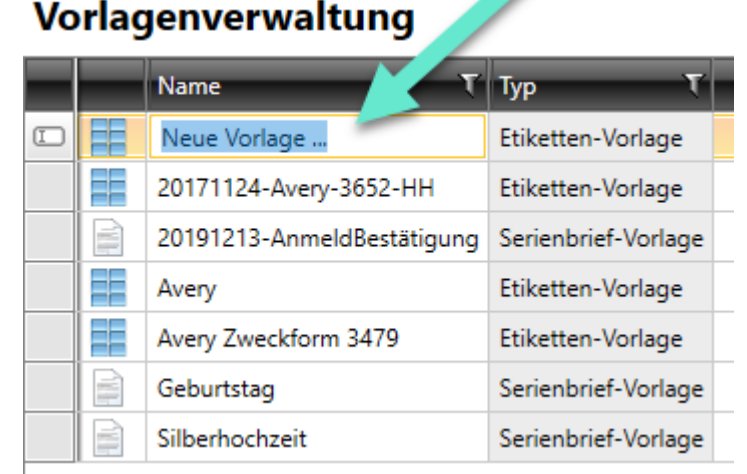

 Durch Doppelklick in die bereits benannte Vorlage, öffnet sich eine Word-Datei, diese ist nun im Hintergrund bereits mit der KiKartei verknüpft

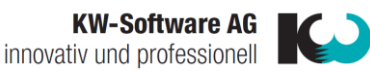

- In MS Word auf das Register «Sendungen» klicken
- Wählen Sie unter «Seriendruck starten»: Etiketten

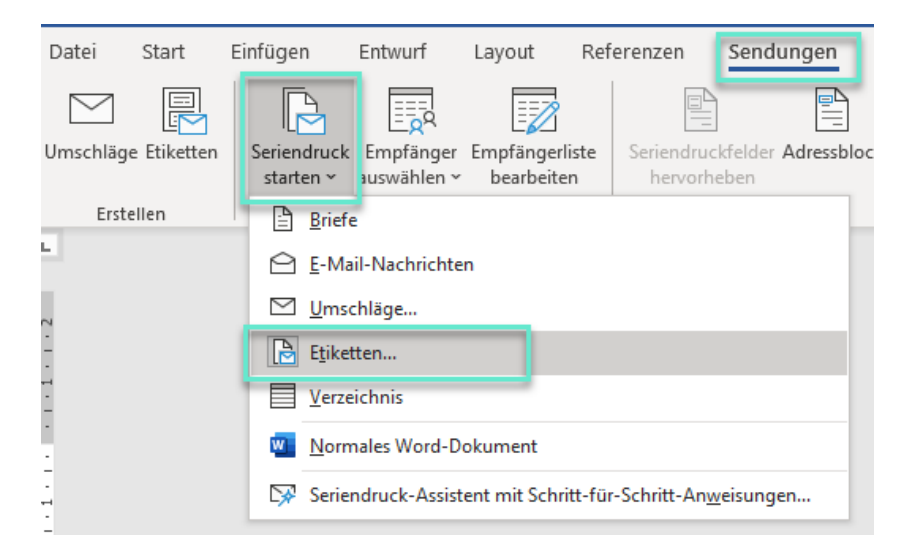

- Geben Sie denn Etikettenhersteller und die korrekte Etiketten-Nr. an
- Die Etiketten werden dargestellt

| Etiketten einrichten                                               |                                                                    |                                                         | ?      | ×    |
|--------------------------------------------------------------------|--------------------------------------------------------------------|---------------------------------------------------------|--------|------|
| Etiketten einrichten ? ×   Druckerinformationen                    |                                                                    |                                                         |        |      |
| Etikettenhersteller: Avery Zweckform Updates auf Office.com suchen | ¥                                                                  |                                                         |        |      |
| Etikettennummer:                                                   | Etiketteninforr                                                    | nationen                                                |        |      |
| 3679<br>4780<br>4781<br>4782<br>6119<br>6120                       | <ul> <li>▲ Typ:<br/>Höhe:<br/>Breite:<br/>Seitenformat:</li> </ul> | Adressetikett<br>2.54 cm<br>4.85 cm<br>21 cm × 29.69 cm |        |      |
| Details Neues Etikett Löschen                                      |                                                                    | ОК                                                      | Abbrec | hen: |

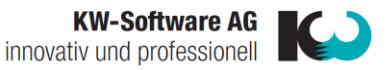

- Nun fügen Sie die Seriendruckfelder ein
- Wechseln Sie ins Register «Sendungen»
- Wichtig: Bitte unterteilen Sie die Seriendruckfelder mit einem normalen «Enter» (nicht Shift-Enter) und fügen Sie bitte keine Leerzeichen ein

| Sendungen                 | Überprüf <mark>e</mark> n                                                                | Ansicht Hilfe Entwurf Layou                                                                                                    | ut 🔎 Suchen                                                   |                                                                      |
|---------------------------|------------------------------------------------------------------------------------------|----------------------------------------------------------------------------------------------------|---------------------------------------------------------------|----------------------------------------------------------------------|
| kfelder Adressblo<br>eben | ck Grußzeile Seriend<br>einfü<br>Schre b- und                                            | Begeln ∼<br>druckfeld<br>druckfeld<br>Get Etiketten aktualisieren<br>HEinfügeft Ider                                                                                                    | legen<br>ABC<br>Vorschau<br>Ergebnisse<br>Vorschau Ergebnisse | Fertig stellen und<br>zusammenführen ~<br>Fertig stellen KW-Software |
| Sendungen                 | Überprüfen<br>ilock Grußzeile Serie<br>schre<br>Ⅲ·∑·<br>································ | Ansicht Hilfe Entwurf<br>Regeln *<br>Übereinstimmende Felde<br>Dibereinstimmende Felde<br>Etiketten aktualisieren<br>M_2_Vorname<br>Adresszeile_1<br>Adresszeile_2<br>Adresszusatz<br>Allianzname_Person<br>Alter<br>Alter_im_nächsten_Jahr<br>Alter_in_diesem_Jahr<br>Anrede<br>Anz_Pfarrblätter<br>Arbeitgeber<br>Archivdatum | VOISCHAU EIGEDHISSE                                           |                                                                      |
|                           |                                                                                          | Aurentnait<br>Aufenthalt_Bem<br>Auskunftssperre<br>Austrittsgrund                                                                                                    |                                                               |                                                                      |

Mit unserem neuen Zusatzfunktion (ab 01.11.2020 verfügbar) «**Seriendruckfelder einfügen**» können Sie leichter nach dem gewünschten Serienfeld suchen und direkt einfügen:

- Wechseln Sie ins Register «Sendungen»
- Klicken Sie auf «Seriendruckfelder einfügen» (ganz rechts)

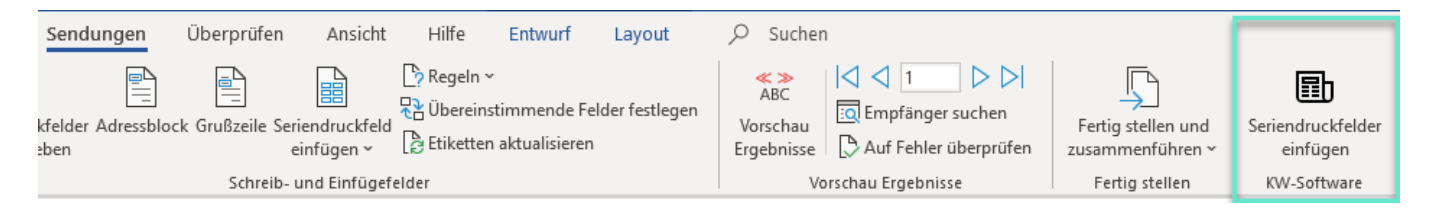

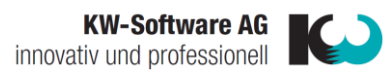

 Geben Sie nun oben im Fenster den Suchbegriff ein und fügen Sie das gewünschte Textfeld ein

| Full Text Search Adress | × < |
|-------------------------|-----|
| /orlagen                |     |
| Adresszeile_1           |     |
| Adresszeile_2           |     |
| Adresszusatz            |     |
| Kontakt_Adresszusatz    |     |

• Wichtig: Sobald Sie alle Felder eingefügt haben, bitte auf «Etiketten aktualisieren» klicken, damit die Änderungen auf alle Etiketten übernommen werden

| Sendungen Überpr                                             | üfen Ansicht                                               | Hilfe Entwurf                                                         | Layout                                                                   | ♀ Suchen                      |                                                                  |                                                          |                                              |
|--------------------------------------------------------------|------------------------------------------------------------|-----------------------------------------------------------------------|--------------------------------------------------------------------------|-------------------------------|------------------------------------------------------------------|----------------------------------------------------------|----------------------------------------------|
| kfelder Adressblock Grußze<br>eben                           | eile Seriendruckfek<br>einfügen ~<br>hreib- und Einfügefel | ♪ Regeln ~<br>라 Übereinstimmende I<br>♪ Etiketten aktualisiere<br>der | elder festlegen<br>n                                                     | ABC<br>Vorschau<br>Ergebnisse | 1 D D<br>mpfänger suchen<br>uf Fehler überprüfen<br>u Ergebnisse | Fertig stellen und<br>zusammenführen ~<br>Fertig stellen | Seriendruckfelder<br>einfügen<br>KW-Software |
|                                                              |                                                            |                                                                       |                                                                          |                               |                                                                  |                                                          |                                              |
| «Adresszeile_1»<br>«Adresszeile_2»<br>«Strasse»<br>«PLZ_Ort» | «Nächste<br>Datensat:<br>«Adressz<br>«Strasse»<br>«PLZ_Or  | r<br>z»«Adresszeile_1»<br>eile_2»<br>t»                               | «Nächster<br>Datensatz»«Adı<br>«Adresszeile_2»<br>«Strasse»<br>«PLZ_Ort» | resszeile_1»                  |                                                                  |                                                          |                                              |
| «Nächster<br>Datensatz»«Adresszeile_1»<br>«Adresszeile_2»    | «Nächste<br>Datensat:<br>«Adressze                         | r<br>z»«Adresszeile_1»<br>eile_2»                                     | «Nächster<br>Datensatz»«Adı<br>«Adresszeile_2»                           | resszeile_1»                  |                                                                  |                                                          |                                              |
| «Strasse»<br>«PLZ_Ort»                                       | «Strasse»<br>«PLZ_Or                                       | t»                                                                    | «Strasse»<br>«PLZ_Ort»                                                   |                               |                                                                  |                                                          |                                              |

Es kann nun sein, dass die Abstände zwischen den Zeilen und der Abstand vom vorderen Rand nicht korrekt sind – dies muss manuell angepasst werden:

# 2. Etiketten-Vorlage anpassen / einrichten:

# Bitte nehmen Sie alle Anpassungen an Etiketten jeweils direkt in der Vorlage vor, damit diese gespeichert werden und Sie diese nur 1x anpassen müssen.

Es ist hilfreich, wenn Sie die Gitternetzlinien einblenden:

• Wechseln Sie ins Register Layout und wählen Sie «Gitternetzlinien anzeigen» an

| Datei      | Start Ei      | infügen              | Entwur  | f Lay    | out l    | Referenzen | Send     | ungen      | Uberp    | rüfen    | Ansicht _ |        |         | Layou      | t  |
|------------|---------------|----------------------|---------|----------|----------|------------|----------|------------|----------|----------|-----------|--------|---------|------------|----|
| $\searrow$ |               |                      |         |          |          | E          |          |            |          |          |           |        |         |            |    |
| Auswählen  | Gitternetzlin | i <b>en E</b> igenso | chaften | Tabelle  | Radierer | Löschen    | Darüber  | Darunter   | Links    | Rechts   | Zellen    | Zellen | Tabelle | AutoAnpass | en |
| ~          | anzeigen      | 1                    |         | zeichnen |          | ~          | einfügen | einfügen   | einfügen | einfügen | verbinden | teilen | teilen  | ~          |    |
|            | Tabelle       | e                    |         | Zeich    | nnen     |            | Zeilen   | und Spalte | en       | Ľ        | Zusam     | menfüh | ren     |            |    |
|            |               |                      |         |          |          |            |          |            |          |          |           | _      |         |            |    |

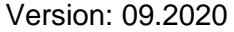

Seite 6 von 16

Böttsteinerstrasse 2, 5314 Kleindöttingen | 056 245 86 66 | info@kw-software.ch | www.kw-software.ch

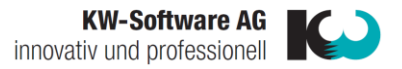

• Markieren Sie anschliessend bitte die komplette 1. Adresse:

| «Adresszeile_1»¶ |  |
|------------------|--|
| «Adresszeile_2»¶ |  |
| «Strasse»¶       |  |
| «PLZ_Ort»¶       |  |
| <u>א</u>         |  |

- Klicken Sie nun im Register «Start» auf das kleine Zeichen für «Absatzeinstellungen»
- Im neu geöffneten Fenster können Sie nun den Abstand auf 0 Pt «Vor» und 0 Pt «Nach» anpassen
- Falls der Einzug der Etikette angepasst werden muss, bitte diesen auch gleich anpassen

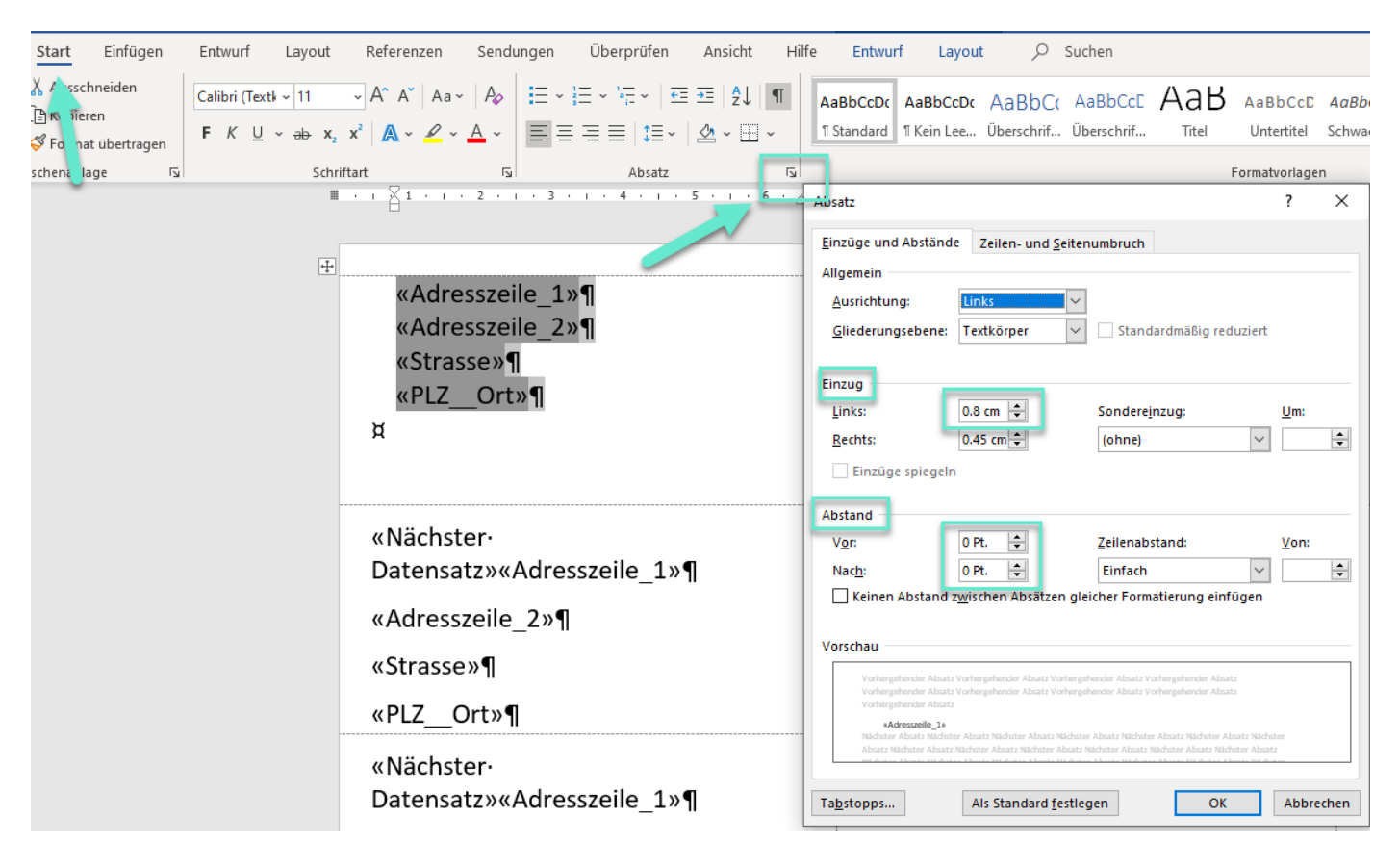

 Markieren Sie nun bitte nur die 1. Zeile der Adresse um den Abstand von oben noch anzupassen

| «Adresszeile_1»¶ |  |
|------------------|--|
| «Adresszeile_2»¶ |  |
| «Strasse»¶       |  |
| «PLZ_Ort»¶       |  |
| ×                |  |
|                  |  |
|                  |  |

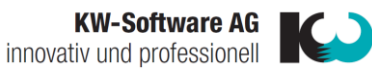

- Klicken Sie nun bitte erneut im Register «Start» auf das kleine Zeichen f
  ür «Absatzeinstellungen»
- Im neu geöffneten Fenster können Sie nun den Abstand auf 12 Pt. «Vor» und 0 Pt. «Nach» anpassen (je nach Etiketten Design kann es sein, dass Sie einen etwas grösseren oder kleineren Abstand benötigen)

| Absatz                                                                                                    |                                                                    |                                                                                      |                    | ?            | ×   |
|----------------------------------------------------------------------------------------------------|--------------------------------------------------------------------|--------------------------------------------------------------------------------------|--------------------|--------------|-----|
| Einzüge und Abstände                                                                                           | Zeilen- und Seiter                                                 | umbruch                                                                              |                    |              |     |
| Allgemein                                                                                                    |                                                                    |                                                                                      |                    |              |     |
| <u>A</u> usrichtung:                                                                                           | Links 🗸 🗸                                                          |                                                                                      |                    |              |     |
| <u>G</u> liederungsebene:                                                                                      | Textkörper 🗸                                                       | Standardmäßig reduzi                                                                 | ert                |              |     |
| Einzug                                                                                                    |                                                                    |                                                                                      |                    |              |     |
| Links:                                                                                                    | 0.8 cm 韋                                                           | Sondere <u>i</u> nzug:                                                               | ļ                  | <u>J</u> m:  |     |
| Rechts:                                                                                                    | 0.45 cm ≑                                                          | (ohne)                                                                               | $\sim$             |              | +   |
| Einzüge spiegeln                                                                                               |                                                                    |                                                                                      |                    |              |     |
| Abstand                                                                                                    |                                                                    |                                                                                      |                    |              |     |
| V <u>o</u> r:                                                                                                  | 12 Pt. 🌻                                                           | Zeilenabstand:                                                                       | 7                  | <u>/</u> on: |     |
| Nac <u>h</u> :                                                                                                 | 0 Pt. ≑                                                            | Einfach                                                                              | $\sim$             |              | +   |
| ∐ Keinen Abstand z <u>v</u><br>Vorschau                                                                        | <u>v</u> ischen Absätzen gle                                       | icher Formatierung einfüge                                                           | en                 |              |     |
| Vorhergehender Absatz V<br>Vorhergehender Absatz V<br>Vorhergehender Absatz                                    | orhergehender Absatz Vorherge<br>orhergehender Absatz Vorherge     | hender Absatz Vorhergehender Absatz<br>hender Absatz Vorhergehender Absatz           |                    |              |     |
| <ul> <li>Aciresszeile_1.</li> <li>Náchster Absatz Náchster</li> <li>Absatz Náchster Absatz Náchster</li> </ul> | Absatz Nächster Absatz Nächste<br>ichster Absatz Nächster Absatz N | r Absatz Nächster Absatz Nächster Absatz<br>Nächster Absatz Nächster Absatz Nächster | Náchster<br>Absatz |              |     |
| Ta <u>b</u> stopps                                                                                             | Als Standard <u>f</u> estle                                        | gen OK                                                                               | ,                  | Abbreck      | hen |

• Wichtig: Wechseln Sie anschliessend zurück ins Register «Sendungen» und klicken Sie auf «Etiketten aktualisieren», damit die Änderungen auf alle Etiketten übernommen werden

| Datei    | Start       | Einfügen    | Entwurf        | Layout                     | Referenzen    | Sendungen         | Überprüfen        | Ansicht      | Hilfe                                 | Entwurf                              | Layout          |
|----------|-------------|-------------|----------------|----------------------------|---------------|-------------------|-------------------|--------------|---------------------------------------|--------------------------------------|-----------------|
| Umschläg | e Etiketter | Seriendruck | Empfänger      | Empfängerlis<br>bearbeiten | te Seriendruc | kfelder Adressblo | ck Grußzeile Seri | endruckfeld  | Regeln ∨<br>兄 Übereins<br>ि Etiketten | ,<br>stimmende Fe<br>1 aktualisieren | elder festlegen |
| Erst     | ellen       | starten     | Seriendruck st | arten                      | nervorn       | coch              | Schreib- u        | ınd Einfügef | elder                                 |                                      | -               |

• Sie können die Vorlage nun schliessen, diese wird automatisch gespeichert

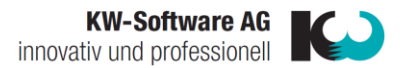

# 3. Etiketten-Drucken:

- Wählen Sie die Gruppe, welche Sie anschreiben möchten und gehen Sie auf Word
- Auswählen: «Alle Personen» oder falls nur einzelne Mitglieder in der Gruppe von Ihnen markiert wurden: «Ausgewählte Personen»
- Wählen Sie die gewünschte Vorlage
- Und die dazu passende Anschrift

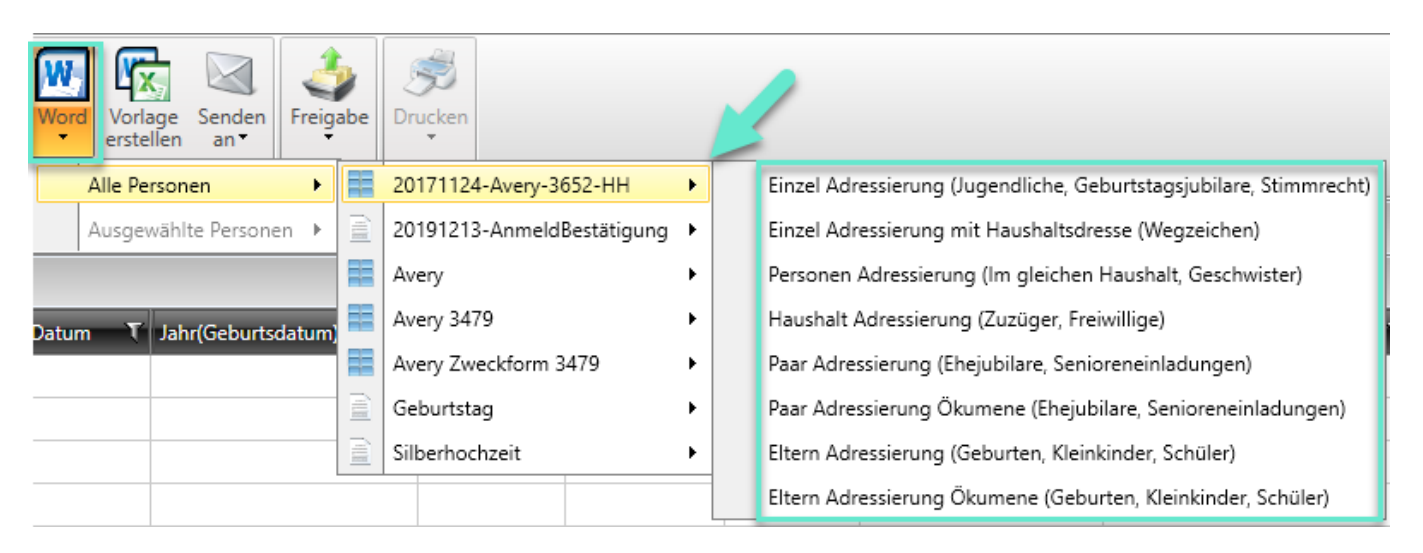

 Geben Sie anschliessend an, ab welcher Etikette Sie ihr Blatt bedruckt haben wollen (falls Sie bereits ein paar Etiketten vom 1. Blatt benutzt haben)

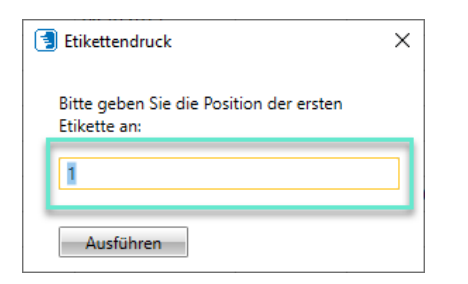

• Folgende Meldung mit «Ja» beantworten (Die Daten werden von der KiKartei geladen)

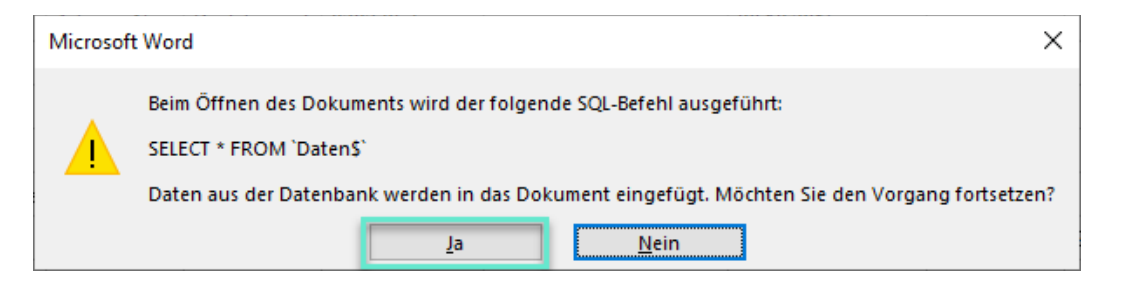

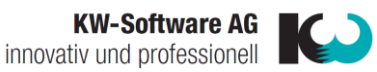

• Ins Register «Sendungen» wechseln und auf «Fertig stellen und zusammenführen» klicken

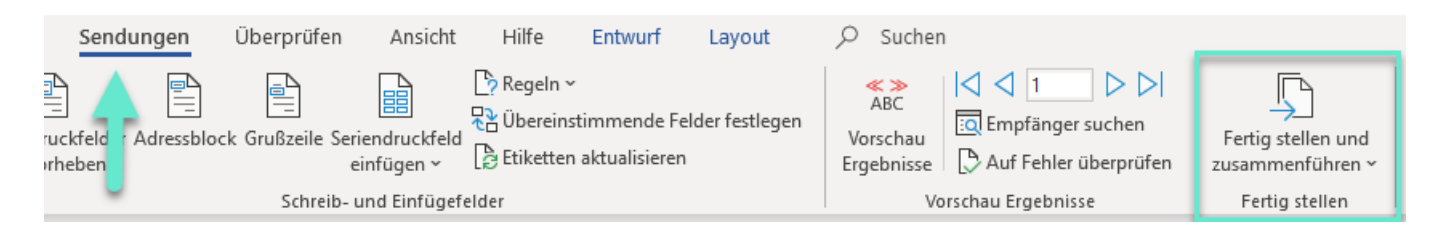

• «Einzelne Dokumente bearbeiten» anwählen

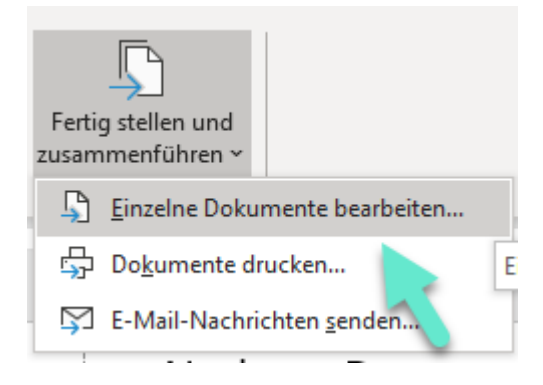

• Bei folgender Meldung auf «OK» drücken:

| Seriendruck in neues Dokument ? X               |   |
|-------------------------------------------------|---|
| Datensatzauswahl<br>Alle<br>Aktueller Datensatz |   |
|                                                 | 1 |
| OK Abbrechen                                    |   |

• Nun können Sie die Etiketten wie gewohnt kontrollieren und falls nötig kleine Anpassungen im Text vornehmen. Diese Etiketten können Sie gerne separat auf Ihrem PC speichern.

**WICHTIG:** Sollte Ihnen die Schrift, die Grösse oder Abstände nicht passen, bitte dies immer direkt in der Vorlage anpassen.

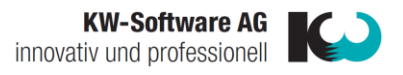

# 4. Neue Serienbrief-Vorlage erstellen:

Öffnen Sie das Befehlsmenu «Vorlage erstellen»

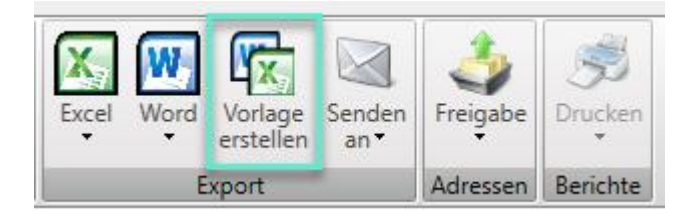

- Neue Zeile mit dem Namen «Neue Vorlage…» erscheint. Das Feld ist bereits blau hinterlegt und Sie können den gewünschten Namen eingeben
- Die Vorlagenverwaltung wird geöffnet
- Nun können Sie mittels rechte Maustaste mehrere Optionen wählen
- Wählen Sie «Neue Serienbrief-Vorlage» aus

# Vorlagenverwaltung

1

(1) Hilfe zu den Vorlagen

|                                  | _ |                               | 1                   |  |
|----------------------------------|---|-------------------------------|---------------------|--|
|                                  |   | Name T                        | Тур Т               |  |
| >                                |   | 20171124-Avery-3652-HH        | Etiketten-Vorlage   |  |
|                                  |   | 20191213-AnmeldBestätigung    | Serienbrief-Vorlage |  |
|                                  |   | Avery                         | Etiketten-Vorlage   |  |
|                                  |   | Avery 3479                    | Etiketten-Vorlage   |  |
|                                  |   | Avery Zweckform 3479          | Etiketten-Vorlage   |  |
|                                  |   | Geburtstag                    | Serienbrief-Vorlage |  |
|                                  |   | Silberhochzeit                | Serienbrief-Vorlage |  |
|                                  |   |                               |                     |  |
| 📄 Neue Serienbrief-Vorlage       |   | eue Serienbrief-Vorlage       |                     |  |
| 🧱 Neue Etiketten-Vorlage         |   | eue Etiketten-Vorlage         |                     |  |
| 🗟 Neue Briefcouvert-Vorlage      |   | eue Briefcouvert-Vorlage      |                     |  |
| 🕂 Vorlagenbeispiele übernehmen 🕨 |   | orlagenbeispiele übernehmen 🔸 |                     |  |

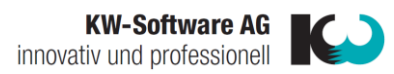

• Neue Zeile mit dem Namen «Neue Vorlage…» erscheint. Das Feld ist bereits blau hinterlegt und Sie können den gewünschten Namen eingeben.

## Vorlagenverwaltung

|  | Name T                     | Тур Т               |  |
|--|----------------------------|---------------------|--|
|  | Neue Vorlage               | Serienbrief-Vorlage |  |
|  | 20171124-Avery-36          | Etiketten-Vorlage   |  |
|  | 20191213-AnmeldBestätigung | Serienbrief-Vorlage |  |
|  | Avery                      | Etiketten-Vorlage   |  |
|  | Avery 3479                 | Etiketten-Vorlage   |  |
|  | Avery Zweckform 3479       | Etiketten-Vorlage   |  |
|  | Geburtstag                 | Serienbrief-Vorlage |  |
|  | Silberhochzeit             | Serienbrief-Vorlage |  |

- Durch Doppelklicken auf den Serienbriefnamen öffnet sich der Dateimanager
- Sie haben nun folgende Möglichkeiten:
  - Dateimanager schliessen (Abbrechen), um eine leere Vorlage zu erzeugen
  - Eine Wordvorlage auswählen und öffnen

| 🗐 Bitte wählen Sie eine Wordvorlage aus. Um eine leere Vo                                                  | rlage zu erzeugen, fahren Sie fort mit "Abbrechen".                        |                      | ×      |
|----------------------------------------------------------------------------------------------------|----------------------------------------------------------------------------|----------------------|--------|
| $\leftrightarrow$ $\rightarrow$ $\checkmark$ $\bigstar$ $\blacksquare$ > Dieser PC >                       |                                                                            | ✓ Č                  |        |
| Organisieren 🔻                                                                                             |                                                                            |                      | ?      |
| > 📌 Schnellzugriff                                                                                         | ▲ ∨ Ordner (7)                                                             |                      | ^      |
| > 😞 Creative Cloud Files                                                                                   | 3D-Objekte                                                                 | Bilder               |        |
| >  OneDrive                                                                                                | Desktop                                                                    | Dokumente            |        |
| Jeser PC     J 3D-Objekte                                                                                  |                                                                            |                      |        |
| > 📰 Bilder                                                                                                 | Downloads                                                                  | Musik                |        |
| Desktop     Dokumente     Downloads                                                                        | Videos                                                                     |                      |        |
| <ul> <li>Musik</li> <li>Wideos</li> <li>Lokaler Datenträger (C:)</li> <li>install (\KWSHV) (l:)</li> </ul> | ✓ Geräte und Laufwerke (2) Lokaler Datenträger (C:) 302 GB frei von 465 GB | DVD-RW-Laufwerk (D:) | -      |
| Datei <u>n</u> ame:                                                                                        | * Motmuerkedreesen (6)                                                     | Word-Dokument        | ~<br>n |

- Danach wird MS Word geöffnet
- Sie können auch eine bereits erstellte Vorlage direkt aus dem Windows Explorer mit Drag&Drop in die Vorlagenverwaltung ziehen

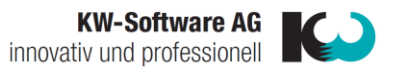

### Empfänger-Adresse einfügen:

- Nun können Sie die Seriendruckfelder einfügen
- Wichtig: Bitte unterteilen Sie die Seriendruckfelder mit einem normalen «Enter» (nicht Shift-Enter) und fügen Sie bitte keine Leerzeichen ein

| Sendungen          | Überprüfen               | Ansicht                  | Hilfe                                                                   | Q                         | Sucher                   | 1      |      |   |
|--------------------|--------------------------|--------------------------|-------------------------------------------------------------------------|---------------------------|--------------------------|--------|------|---|
| uckfeld Adressbloo | ck Grußzeile Serie<br>ei | endruckfeld<br>infügen ~ | P       Regeln ∨         P       Übereinsti         P       Etiketten a | i <b>mmen</b><br>aktualis | <b>de Felde</b><br>ieren | r fest | lege | n |
|                    | Schre                    | M_2_Vorn                 | ame                                                                     |                           |                          |        |      |   |
|                    | 1 + 1 + 1                | Adresszei                | le_1                                                                    |                           |                          | 5 .    | 1    |   |
|                    |                          | Adresszei                | le_2                                                                    |                           |                          | _      |      |   |
|                    |                          | Adresszus                | atz                                                                     |                           |                          |        |      |   |
|                    |                          | Allianzna                | me_Person                                                               |                           |                          |        |      |   |
|                    |                          | Alter                    |                                                                         |                           |                          |        |      |   |
|                    |                          | Alter_im_                | nächsten_Jahr                                                           | r                         |                          |        |      |   |
|                    |                          | Alter_in_d               | liesem_Jahr                                                             |                           |                          |        |      |   |

• Nun wie gewohnt den Text einfügen und Formatierung vornehmen

### Briefanrede

Folgende Datenbankfelder können als Seriendruckfeld für die Briefanrede verwendet werden:

### Seriendruckfeld

«Anrede» «Briefanrede» «Persönliche\_Briefanrede» «Persönliche\_Briefanrede\_Vorname»

### Seriendruckfeld

«Anrede» «Briefanrede» «Persönliche\_Briefanrede» «Persönliche\_Briefanrede\_Vorname»

### **Beispiel (weiblich)**

Frau Sehr geehrte Frau Kaiser Liebe Frau Kaiser Liebe Anna

### Beispiel (männlich)

Herr Sehr geehrter Herr Kaiser Lieber Herr Kaiser Lieber Max

Sobald Sie alles angepasst haben, können Sie das Worddokument schliessen (die Vorlage wird automatisch in KiKartei gespeichert).

Version: 09.2020

Seite 13 von 16

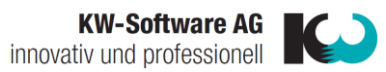

# 5. Serienbrief drucken

- Wählen Sie die Gruppe, welche Sie anschreiben möchten
- Klicken Sie auf die Schaltfläche Word
- Wählen Sie die gewünschte Vorlage
- Und die dazu passende Anschrift

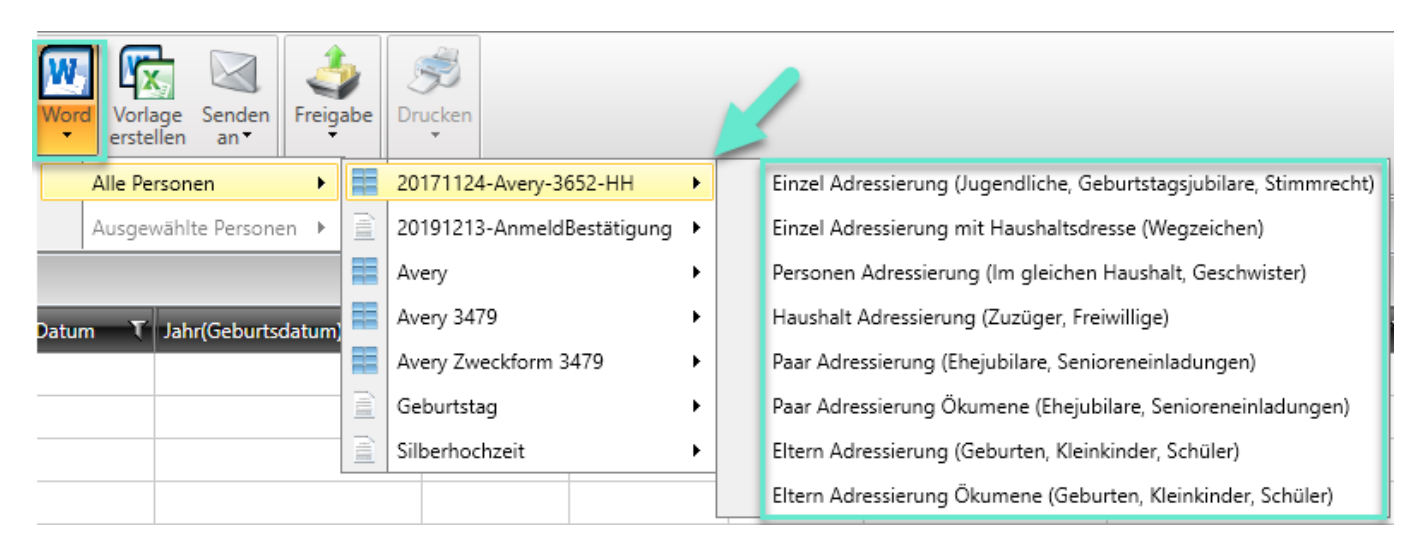

• Folgende Meldung mit «Ja» beantworten (Die Daten werden von der KiKartei geladen)

| Microsoft Word X |                                                                                                    |  |  |  |
|------------------|----------------------------------------------------------------------------------------------------|--|--|--|
|                  | Beim Öffnen des Dokuments wird der folgende SQL-Befehl ausgeführt:<br>SELECT * FROM `DatenS`<br>Daten aus der Datenbank werden in das Dokument eingefügt. Möchten Sie den Vorgang fortsetzen? |  |  |  |

• Ins Register «Sendungen» wechseln und auf «Fertig stellen und zusammenführen» klicken

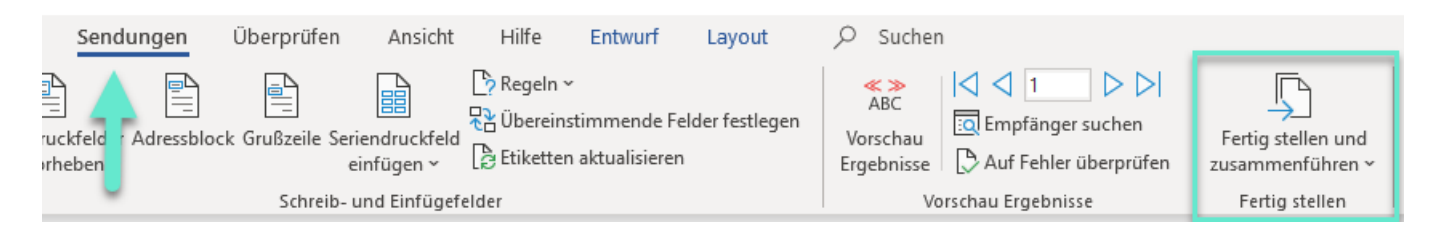

«Einzelne Dokumente bearbeiten» anwählen

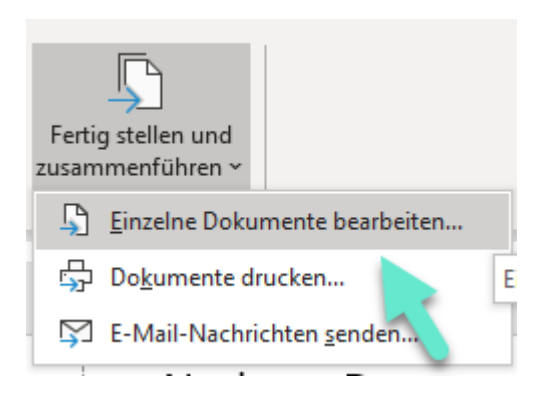

Version: 09.2020

Seite 14 von 16

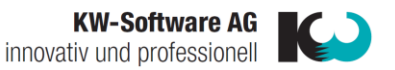

• Bei folgender Meldung auf «OK» drücken:

| Seriendruck in neues Dokument ? X |    |      |        |  |  |  |
|-----------------------------------|----|------|--------|--|--|--|
| Datensatzauswahl                  |    |      |        |  |  |  |
| ○ <u>V</u> on: A <u>n</u> :       |    |      |        |  |  |  |
|                                   | ОК | Abbi | rechen |  |  |  |

• Nun können Sie die Briefe wie gewohnt kontrollieren und falls nötig kleine Anpassungen im Text vornehmen. Diese Briefe können Sie gerne separat auf Ihrem PC speichern.

Wichtig: Nach dem Ausdruck ist es nötig, dass Sie beide Dokumente, also den fertigen Serienbrief, wie auch die Vorlage, wieder schliessen.

# 6. Bestehende Vorlagen bearbeiten

Bereits erstellte Vorlagen können geändert werden, z.B. um den Text oder die Schriftart anzupassen:

- Im Befehlsmenü auf «Vorlage erstellen» klicken
- Das Fenster Vorlagenverwaltung öffnet sich

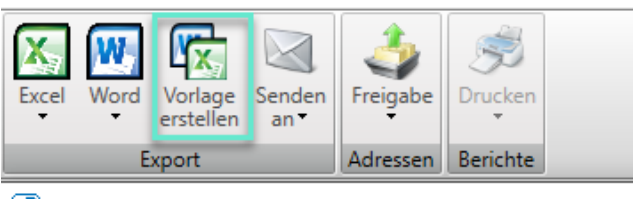

📑 KiKartei

### Vorlagenverwaltung

|   | Name 🗸                     | Тур Т               |
|---|----------------------------|---------------------|
| > | 20171124-Avery-3652-HH     | Etiketten-Vorlage   |
|   | 20191213-AnmeldBestätigung | Serienbrief-Vorlage |
|   | Avery                      | Etiketten-Vorlage   |
|   | Avery 3479                 | Etiketten-Vorlage   |
|   | Avery Zweckform 3479       | Etiketten-Vorlage   |
|   | Einladung Kuchentag        | Serienbrief-Vorlage |
|   | Geburtstag                 | Serienbrief-Vorlage |
|   | Silberhochzeit             | Serienbrief-Vorlage |

- Doppelklick auf die zu ändernde Vorlage
- Word-Dokument öffnet sich
- Entsprechende Anpassungen machen
- Dokument schliessen

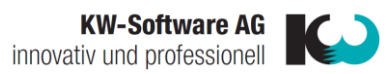

# 7. Bestehende Vorlagen kopieren

- Im Befehlsmenü auf «Vorlage erstellen» klicken
- Das Fenster Vorlagenverwaltung öffnet sich
- Mit rechter Maustaste auf die zu kopierende Vorlage klicken
- «Vorlage kopieren» anwählen

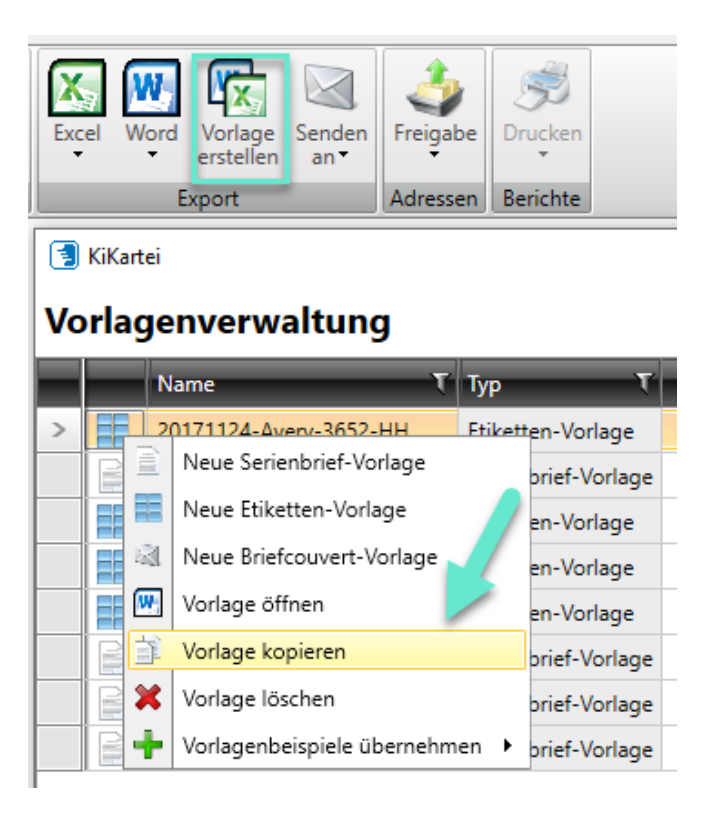

• Es erscheint eine neue Vorlage, welche Sie nun neu benennen können

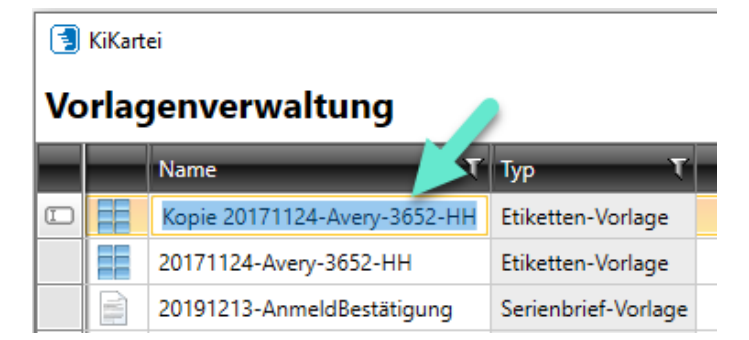